# Verkorte gebruikershandleiding

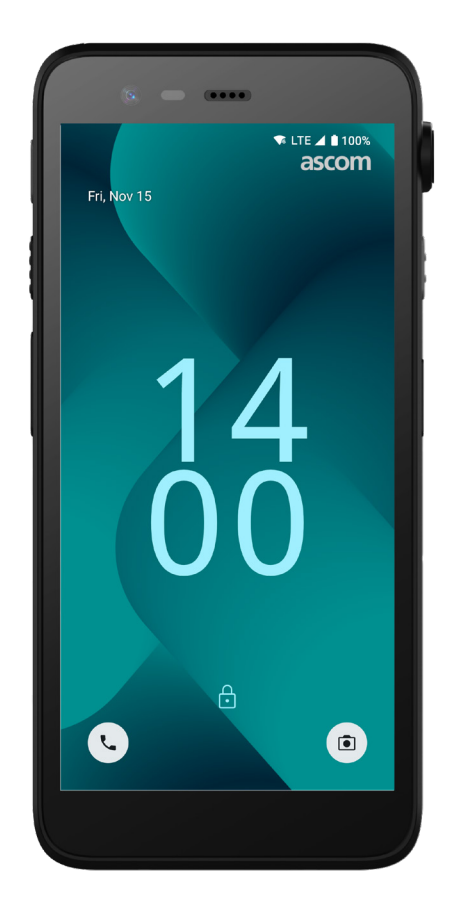

# Ascom Myco 4

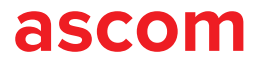

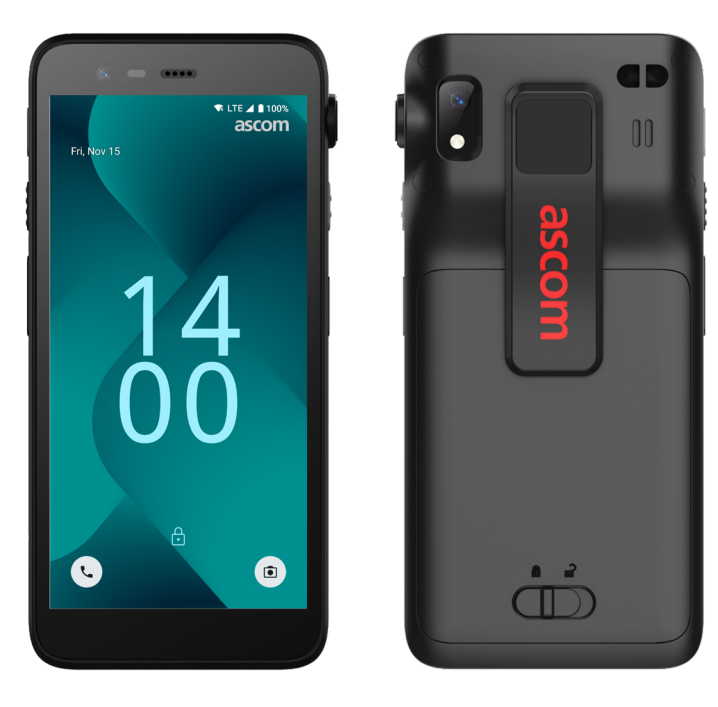

## Inleiding

Ascom Myco<sup>™</sup> 4 ondersteunt gestroomlijnde workflows, snelle reacties en op feiten gebaseerde beslissingen. De enterprise-grade Ascom Myco 4 smartphone levert bruikbare, contextrijke informatie aan mobiel personeel in de gezondheidszorg, productie en andere veeleisende omgevingen. De handset is gebaseerd op Android<sup>™</sup> en bevat verschillende Ascom-oplossingen als aanvulling op het standaard Android-aanbod.

Deze Verkorte gebruikershandleiding (QRG) biedt een kort overzicht van de meest algemene functies van uw Ascom Myco 4-handset.

De afbeeldingen in de QRG tonen een handset met een Engelse gebruikersinterface. Enkele functionaliteiten en schermafbeeldingen die in deze QRG worden beschreven, kunnen verschillen van uw handset, afhankelijk van de systeemconfiguratie en uw versie van de handset.

Vergeet niet om de veiligheidsinstructies te lezen die bij het product zijn meegeleverd voordat u de handset in gebruik neemt.

De informatie in dit document kan zonder voorafgaande kennisgeving worden gewijzigd.

Ascom Myco is een handelsmerk van Ascom (Sweden) AB.

Android, Google, Google Play en andere gerelateerde merken en logo's zijn handelsmerken van Google LLC.

## Inhoud

| Overzicht                    |           |
|------------------------------|-----------|
| Handset                      | <u>1</u>  |
| Handset modellen             | <u>2</u>  |
| Knoppen                      | 2         |
| Navigatie                    |           |
| Navigatie handset            | <u>3</u>  |
| Communicatie                 |           |
| Bellen en berichten sturen   | <u>4</u>  |
| Kennisgevingen               |           |
| Overzicht van kennisgevingen | <u>5</u>  |
| Kennisgevingen beheren       | <u>5</u>  |
| Meldingenpaneel              | <u>6</u>  |
| Instellingen                 |           |
| Venster Snelle instellingen  | <u>7</u>  |
| Beveiliging                  |           |
| Handsetbeveiliging           | <u>8</u>  |
| Асси                         |           |
| True Hot-Swap                | <u>9</u>  |
| Accu bijna leeg              | <u>9</u>  |
| Vervangen van de accu        | <u>10</u> |
| SIM kaart                    |           |
| SIM kaart                    | <u>11</u> |
| Opladen                      |           |
| Opladen van de handset       | <u>12</u> |
| Opladen van de accu          | <u>14</u> |

ascom

# Handset

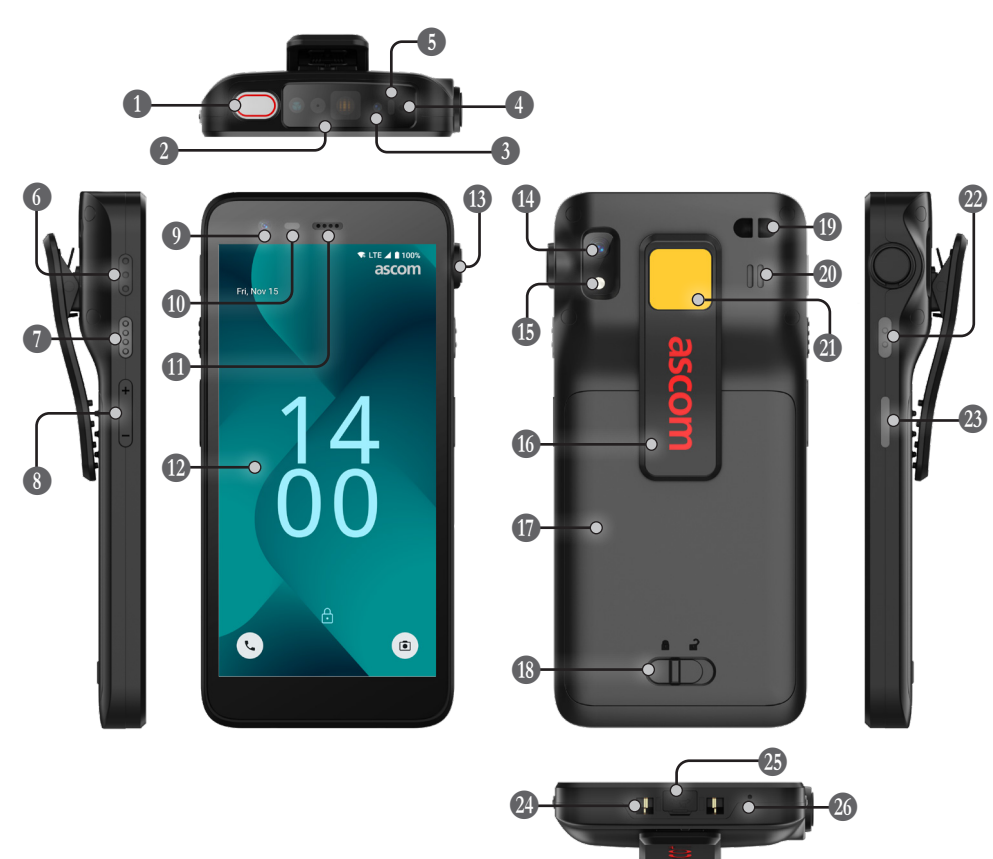

| <ol> <li>Bovenste multifunctionele toets</li> </ol> | 🔟 Nabijheidssensor              | Polsbandbevestiging***       |
|-----------------------------------------------------|---------------------------------|------------------------------|
| Professionele barcodescanner*                       | Oortelefoon luidspreker         | Hoofdluidspreker             |
| 3 Ascom IR-locatie*                                 | 🕖 Display                       | Verwisselbare kleurensticker |
| Bovenste microfoon                                  | ITTEKKOORD-poort*               | Multifunctionele toets 2     |
| 5 Multicolor LED                                    | Camera achterzijde**            | 23 Aan/uit-knop              |
| 6 Multifunctionele toets 3                          | 🚯 Zaklamp                       | met biometrische lezer       |
| Multifunctionele toets 4                            | 16 Clip                         | Oplaadconnector              |
| 8 Volumeknoppen                                     | 1 Accu                          | USB-C-poort met deksel       |
| Camera voorzijde                                    | Image: Wergrendeling accudeksel | 🚳 Onderste microfoon         |

\* Niet beschikbaar op Slim-model.

\*\* Gebruikt voor het scannen van streepjescodes op een Slim-model.

\*\*\* Niet beschikbaar op Slim Cellular-model.

# Handset modellen

Ascom Myco 4 is er in vijf uitvoeringen:

|                                   | Ascom IR-<br>locatie | Professionele<br>barcodescanner | Trekkoord-<br>poort | Sleuf voor<br>SIM kaart* |
|-----------------------------------|----------------------|---------------------------------|---------------------|--------------------------|
| Ascom Myco 4, Wi-Fi               | Ja                   | Ja                              | Ja                  | Nee                      |
| Ascom Myco 4, Cellular Wi-Fi      | Ja                   | Ja                              | Ja                  | Ja                       |
| Ascom Myco 4 Slim, Wi-Fi          | Nee                  | Nee                             | Nee                 | Nee                      |
| Ascom Myco 4 Slim, Cellular Wi-Fi | Nee                  | Nee                             | Nee                 | Ja                       |
| Ascom Myco 4, DECT Wi-Fi          | Ja                   | Ja                              | Ja                  | Nee                      |

\* De SIM kaartsleuf bevindt zich in het accuvak, zie pagina 11.

## Knoppen

De handset heeft een aan/uit-knop, volumeknoppen en vier configureerbare multifunctionele toetsen.

#### **Multifunctionele toets**

Afhankelijk van de configuratie kunnen de multifunctionele toetsen worden gebruikt voor verschillende doeleinden. Bijvoorbeeld voor het scannen van een streepjescode, het verzenden van een alarm, het starten van een app of als de push-to-talk (PTT, druk-om-te-praten)-knop.

#### Aan/uit-knop (met biometrische lezer)

Houd ingedrukt om het handset in te schakelen.

Druk om het scherm te vergrendelen en in de slaapstand te zetten.

Druk om het scherm uit de slaapstand te halen of, wanneer er ten minste één vingerafdruk aan de handset is toegevoegd, om de handset te ontgrendelen.

Om het handset uit te schakelen, houd de aan/uit-knop samen met de volumeomhoog knop ingedrukt totdat het aan/uit-menu verschijnt.

#### Volumeknoppen

Druk op + om de geluidssterkte te verhogen of op - om het te verlagen.

#### **Navigatie handset**

Het startscherm is het hoofdscherm van de handset, met sneltoetsen naar verschillende apps en functies.

Veeg omhoog vanaf de onderkant van het startscherm om de app-lade te openen. De app-lade bevat alle apps die op de handset zijn geïnstalleerd.

Als u wilt terugkeren naar het startscherm, veegt u omlaag in de app-lade of tikt u op **Terug** of **Startscherm**.

Tik op **Overzicht** om de lijst met alle actueel actieve apps te bekijken.

U kunt ook dubbeltikken op **Overzicht** om direct te wisselen naar de vorige app.

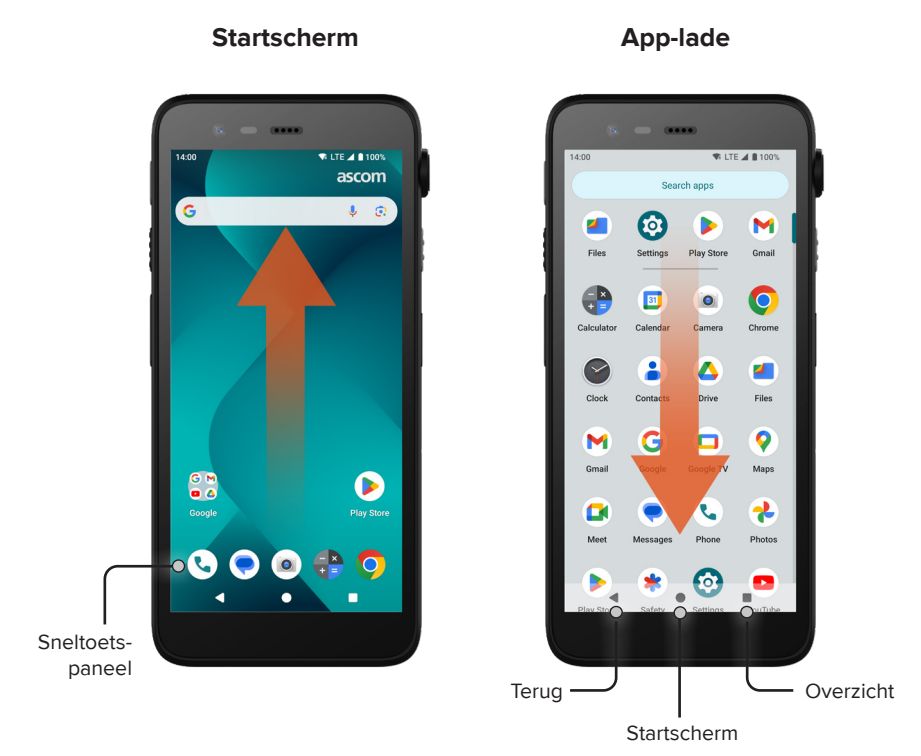

## Bellen en berichten sturen

- Tik in de app-lade op Bellen S. U kunt ook de app openen vanuit het sneltoetspaneel op het startscherm.
- Kies tussen het handmatig invoeren van het telefoonnummer 
   iii of het selecteren van een contactpersoon in Snelkeuze ★, Oproepen ③ of Contacten ▲.

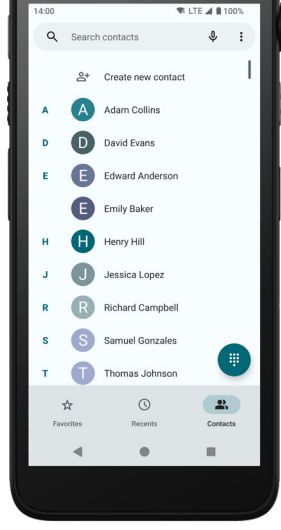

- Tik in de app-lade op Berichten\* (). U kunt ook de app openen vanuit het sneltoetspaneel op het startscherm.
- Tik op Chat starten Starten om een nieuw bericht te schrijven of tik op een bestaand gesprek om het te lezen en te beantwoorden.

\* Alleen beschikbaar op Cellular-modellen.

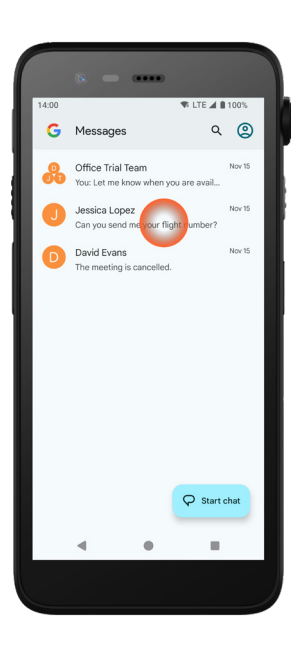

## Overzicht van kennisgevingen

Kennisgevingen worden op verschillende plaatsen en in verschillende formats weergegeven, zoals pictogrammen in de statusbalk of als gedetailleerde tekst in het meldingenpaneel.

D

- Pictogram / App-pictogram
- 2 Tegel / Kop

Kennisgevingen

- 3 Naam van de app
- 4 Tijdstempel
- Uitklapindicator
- Ondersteunende tekst
- Snelle acties

## Kennisgevingen beheren

Er zijn drie manieren om kennisgevingen op het vergrendelscherm te beheren:

Tik op de uitklapindicator  $\checkmark$  of veeg de kennisgeving omlaag om de volledige inhoud te zien.

Tik op de kennisgeving om de app te openen die de melding heeft verzonden.

Veeg naar links of rechts om de kennisgeving te sluiten (indien toegestaan).

~ 0

۲.

David Evans · Messages · now

please adjust your schedule.

Mark as read

The meeting is postponed by two hours,

Reply

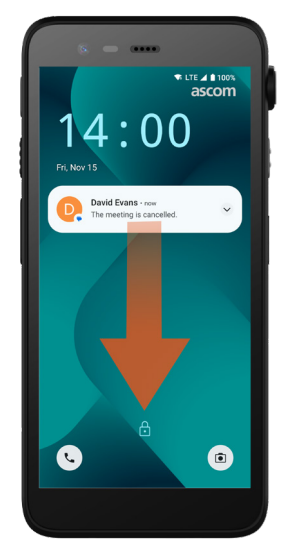

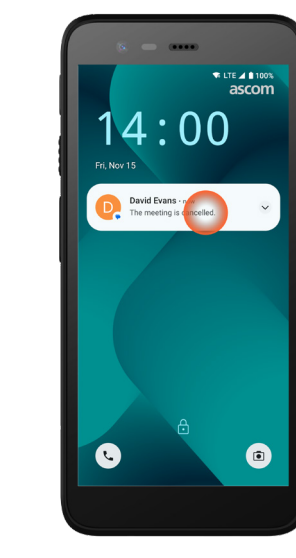

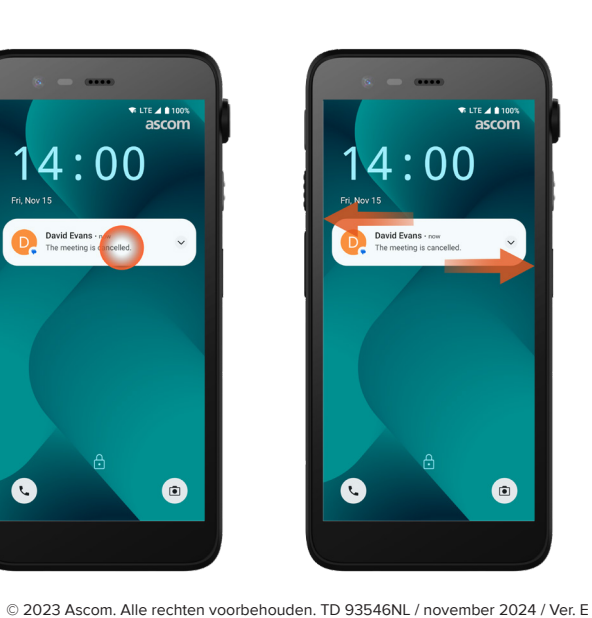

# **Meldingenpaneel**

Inkomende kennisgevingen verschijnen eerst als pictogrammen in de statusbalk boven aan het scherm om aan te geven dat er nieuwe informatie in het meldingenpaneel staat.

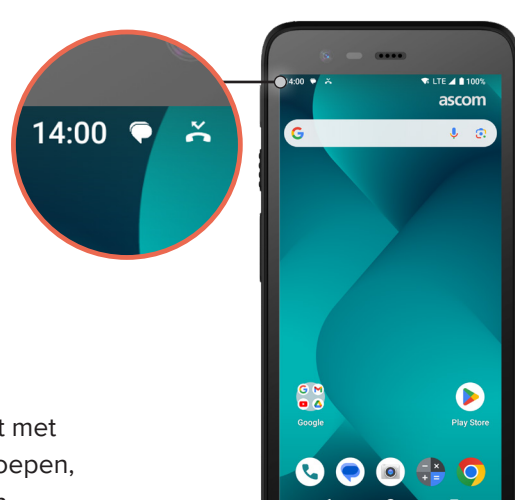

Het meldingenpaneel toont een lijst met kennisgevingen, zoals gemiste oproepen, gesprekken, systeem app-berichten.

U kunt het meldingenpaneel zowel in de ontgrendelde modus als op het vergrendelscherm openen.

Veeg omlaag vanaf de bovenzijde van het scherm om het meldingenpaneel te openen.

Het meldingenpaneel wordt verborgen door omhoog te vegen of buiten de kennisgeving te tikken.

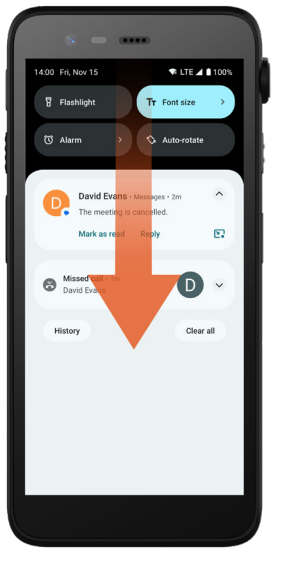

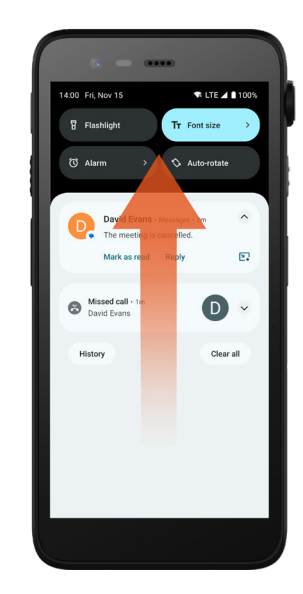

ascom

## Venster Snelle instellingen

Het venster Snelle instellingen kan worden gebruikt om enkele snelle wijzigingen te maken in uw Ascom Myco 4, zoals veranderen van de helderheid van het scherm of het in de accubesparingsmodus zetten van de handset.

U kunt het venster Snelle instellingen zowel in de ontgrendelde modus als op het vergrendelscherm openen.

Als u een selectie van instellingen wilt zien, veegt u omlaag vanaf de bovenkant van het scherm. De instellingen staan boven het meldingenpaneel. Om het hele venster Snelle instellingen te openen, veegt u twee keer omlaag vanaf de bovenkant van het scherm. Om een instelling in/ uit te schakelen, tikt u op de bijbehorende instellingstegel.

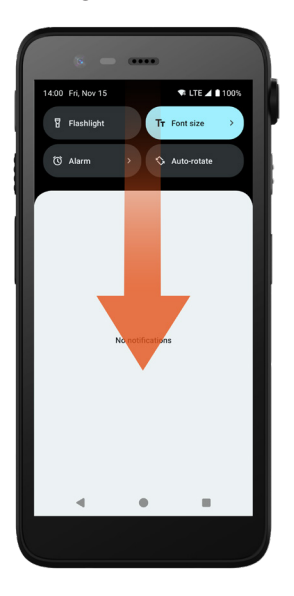

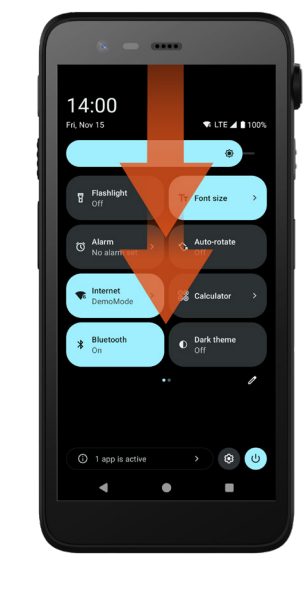

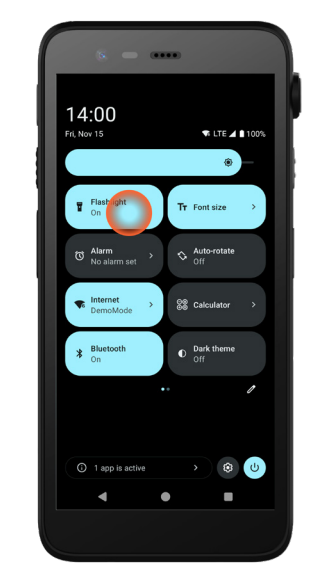

# Handsetbeveiliging

Volg deze aanbevelingen om ervoor te zorgen dat de handset alleen toegankelijk is voor de beoogde personen:

- Vergrendel het toestel (zet het scherm uit) voordat u het onbeheerd achterlaat.
- Vermijd wijzigen van instellingen die de beveiliging kunnen verslechteren, zoals bijvoorbeeld het verlengen van de uitschakeltijd van het scherm.
- Gebruik één van de volgende schermvergrendelingsmethoden: patroon, pincode of wachtwoord.

#### Schermvergrendeling wijzigen

Om de schermvergrendelingsmethode te wijzigen, tik in de app-lade op **Instellingen** (2).

Tik vervolgens op **Beveiliging en privacy → Apparaatontgrendeling →** Schermvergrendeling.

Kies een van de volgende opties:

- **Patroon** om een patroon te tekenen om de handset te ontgrendelen.
- **Pincode** om een pincode in te voeren om de handset te ontgrendelen.
- Wachtwoord om een wachtwoord in te voeren om de handset te ontgrendelen.

## **True Hot Swap**

De Ascom Myco 4 heeft een eenvoudig te vervangen accu die kan worden vervangen zonder de handset uit te schakelen of uw actieve apps af te sluiten. De hot swap functionaliteit betekent dat u door kunt blijven werken en de apps kunt blijven gebruiken tijdens het vervangen van de accu.

- Bij verwijderen van de accu is de handset nog 60 seconden operationeel.
- Als de accu niet binnen 60 seconden is vervangen, wordt de handset uitgeschakeld.

## Accu bijna leeg

Als de accu bijna leeg is, laadt u de accu op of vervangt u deze zo snel mogelijk door een volledig opgeladen accu.

- 20% Een laag accuniveau wordt aangegeven door een waarschuwingssignaal en de kennisgeving Batterijbesparing aanzetten?
- 10% 2% Een zeer laag accuniveau wordt aangegeven door een waarschuwingssignaal dat klinkt bij elke verandering van het accupercentage en de kennisgeving Batterijbesparing aanzetten?

Tik op **Geluid staat uit** om het waarschuwingssignaal uit te zetten.

1% Een lege accu wordt aangegeven door vibreren van het toestel en een waarschuwingssignaal dat elke vijf seconden klinkt, en de kennisgeving Batterijbesparing aanzetten?

Tik op **Geluid staat uit** om het waarschuwingssignaal uit te zetten.

OPMERKING: Het trillen blijft ingeschakeld, ook als de modus Niet storen of stille modus is ingeschakeld op de handset.

#### Vervangen van de accu

**1** Schuif de accudekselvergrendeling naar rechts om de accu eruit te halen.

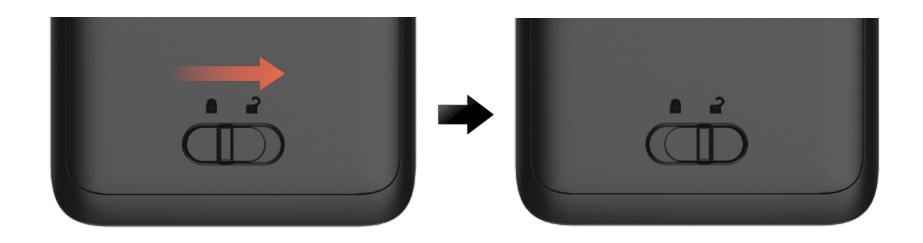

2 Terwijl u het bovenste deel van de clip 1 ingedrukt houdt, tilt u de accu 2 op en trekt u deze uit 3.

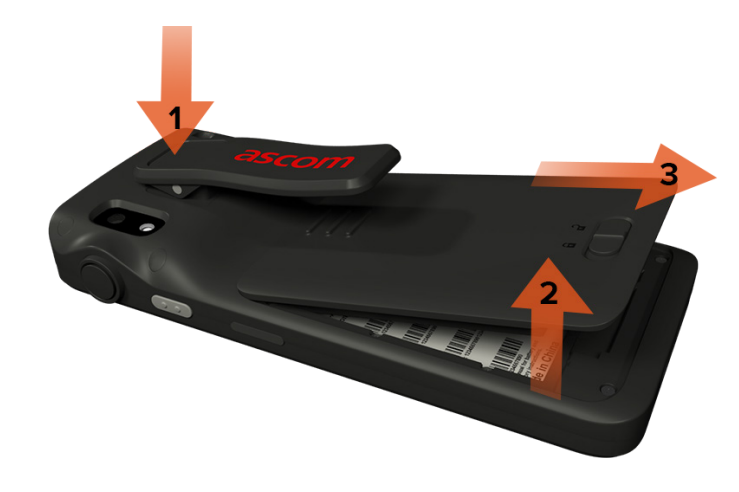

- 3 Houd de clip nogmaals ingedrukt. Plaats een volledig opgeladen of nieuwe accu en druk deze erin.
- Druk lichtjes op de accu en schuif de vergrendeling van het accudeksel naar links om de accu te vergrendelen.

De accu is correct geplaatst als deze volledig is uitgelijnd met de behuizing van de handset.

# SIM kaart

# SIM kaart\*

#### SIM kaart plaatsen

- 1 Zet de handset uit, ontgrendel en verwijder dan de accu.
- Plaats de SIM kaart voorzichtig in de SIM kaartsleuf aangegeven door het SIM kaartsymbool op het label in het accucompartiment.

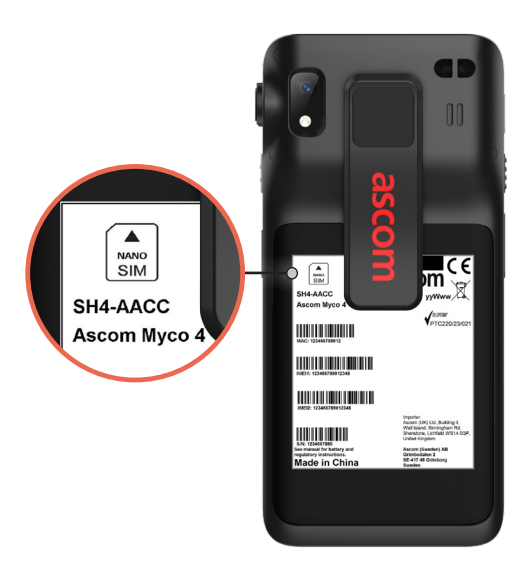

3 Duw de SIM kaart in de sleuf totdat u een klik hoort.

De SIM kaart is correct geplaatst als deze volledig is uitgelijnd met de zijkant van het accucompartiment.

Plaats de accu en vergrendel deze op zijn plaats. De handset kan nu worden ingeschakeld.

#### SIM kaart verwijderen

- Zet de handset uit, ontgrendel en verwijder dan de accu.
- Duw de SIM kaart in de sleuf totdat u een klik hoort en trek vervolgens de SIM kaart eruit om deze te verwijderen.
- Plaats de accu en vergrendel deze op zijn plaats. De handset kan nu worden ingeschakeld.

\* Alleen beschikbaar op Cellular-modellen.

- Plaats de handset in de oplaadmodule. Duw de handset helemaal in de oplaadmodule zodat deze goed geplaatst zit. Zodra de handset correct is geplaatst, begint deze met opladen met een oplaadindicatiegeluid.
- Wanneer het accu icoon op het laadscherm groen wordt en de LED groen wordt, is de handset volledig opgeladen en wordt het batterijniveau van 95% -100% weergegeven.
- Om de handset los te koppelen, kantelt u de handset naar u toe en tilt u de handset vervolgens omhoog om deze uit de oplader te halen.

#### Module met enkele oplader

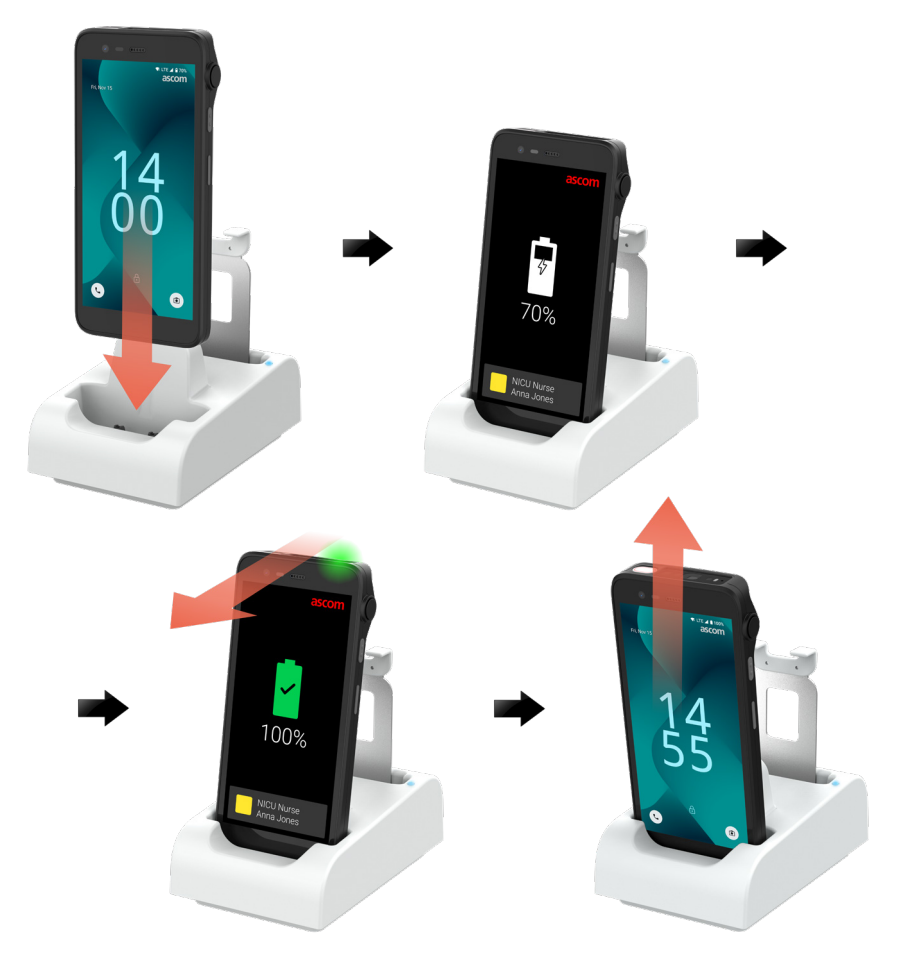

#### Oplaadmodule op oplaadrek

Opladen

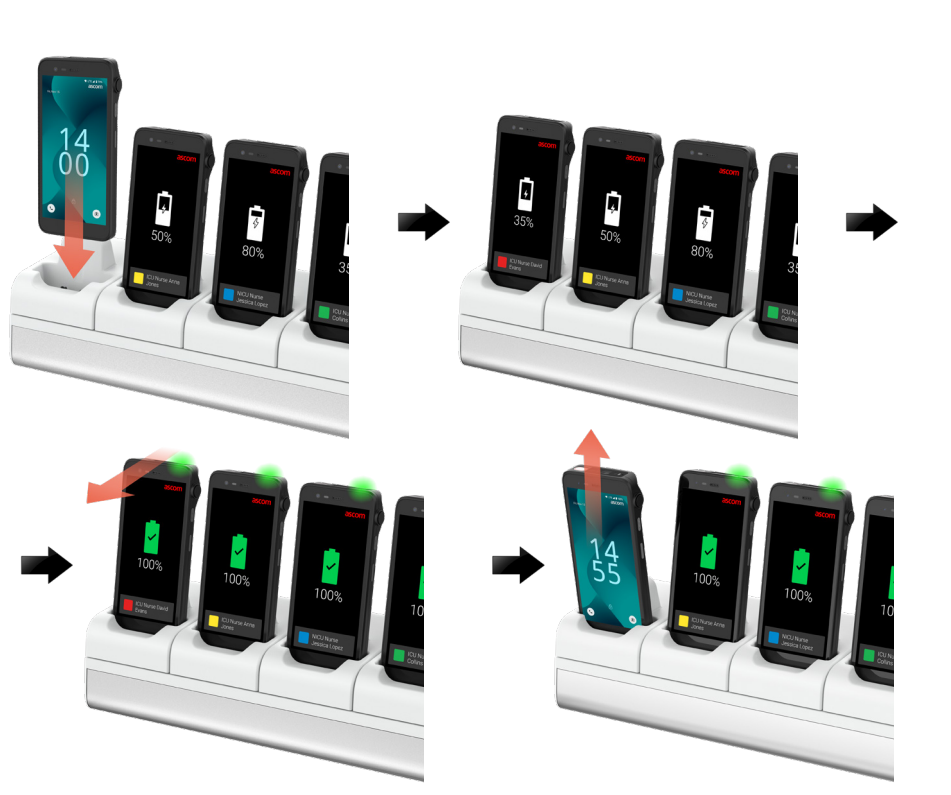

#### USB-C-kabel

- ① Open het deksel van de laadaansluiting aan de onderkant van de handset.
- Sluit de USB-C-kabel aan op de oplaadpoort en steek de stekker van de USB-voeding in een stopcontact.
- 3 Wanneer de LED groen wordt, is de handset volledig opgeladen.
- Koppel de USB-C-kabel los en sluit de oplaadpoort.

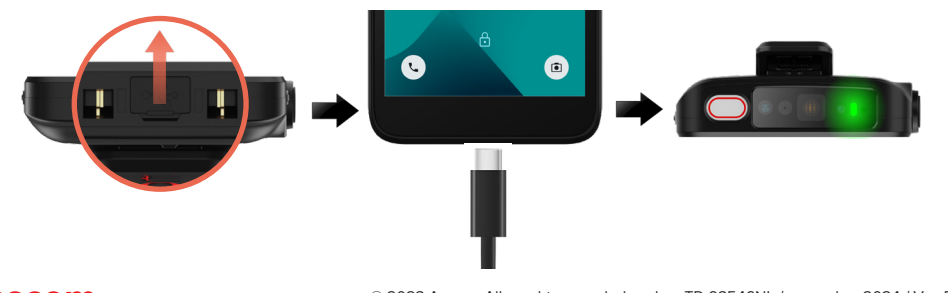

# Opladen van de accu

- **1** Verwijder de accu uit de handset en plaats deze in de oplaadmodule.
- Druk lichtjes op de batterij en vergrendel deze met een klik. Als de accu eenmaal correct is geplaatst, wordt het LED-indicatielampje oranje om aan te geven dat de accu bezig is met opladen.
- Wanneer de LED groen wordt, is de accu voor volledig opgeladen.
- Om de accu los te koppelen, kantelt u de accu naar u toe en tilt u de accu vervolgens omhoog om deze uit de oplader te halen.

#### Module met enkele oplader

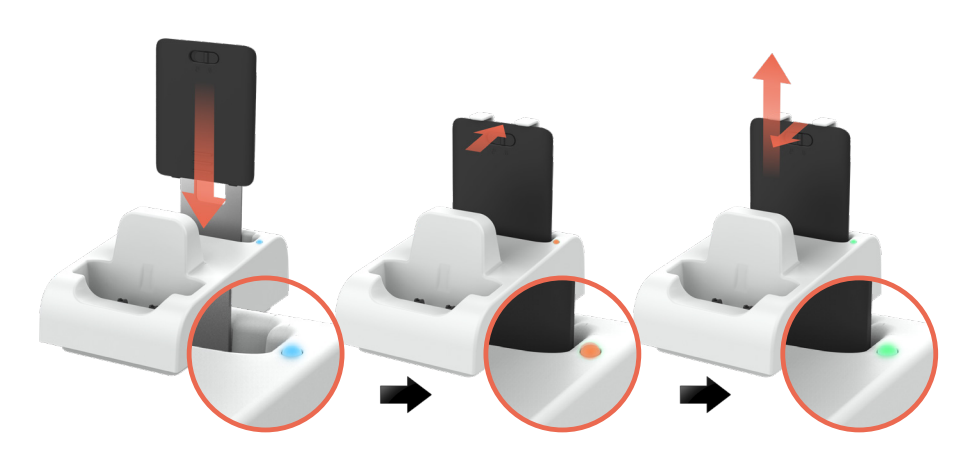

#### Oplaadmodule op oplaadrek

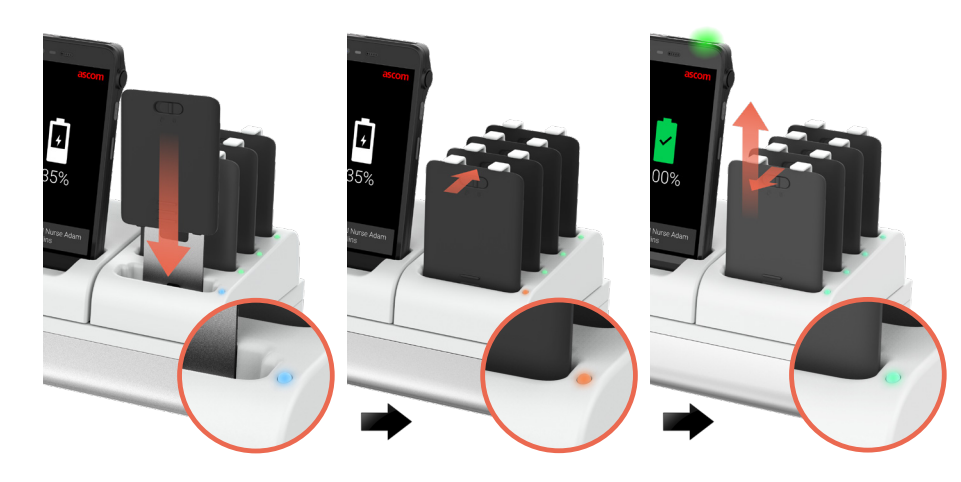

Opladen

#### Ascom (Sweden) AB

Grimbodalen 2 SE-417 49 Göteborg Zweden Telefoon: +46 31 55 93 00 www.ascom.com

#### ascom